1. ทำการ Login เข้าสู่อินเตอร์เน็ต เพื่อใช้สำหรับเชือมต่อ VPN

| REAT OF PUBLIC HIT                      |   |
|-----------------------------------------|---|
| โรงพยาบาลปากพะยูน<br>PAKPHAYUN HOSPITAL | P |
| รหัสผู้ใช้                              |   |
| wichian                                 |   |
| รทัสผ่าน                                |   |
| •••••                                   |   |
| 🗹 จดจ่ารหัสของฉันไว้                    |   |
|                                         |   |

2. ให้เจ้าหน้าที่ที่มีความประสงค์จะใช้งานโปรแกรม ViewHOMC ลงทะเบียนผู้ใช้ได้ที่ URL

<u>https://goo.gl/Tzz6S5</u> หรือ

https://docs.google.com/forms/d/e/1FAIpOLSchitkbLMF6Zl\_3KAUJcJ41aRiaLIJrCfAaT-

<u>oHJv91iS6m8w/viewform</u> หลังจากนั้นรอให้ทางโรงพยาบาลพัทลุง อนุมัติการลงทะเบียนของแต่ละบุคคล

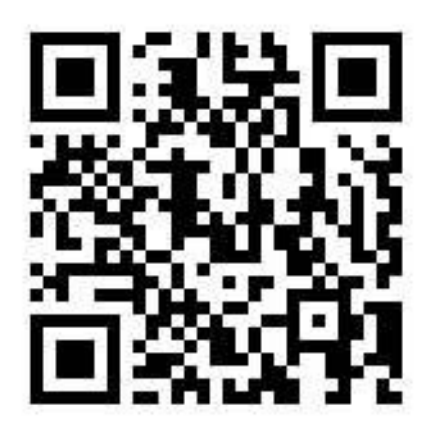

## QR Code ลงทะเบียนผู้ใช้ได้

| ลงทะเบยนเขาดูขอมูลผูบวย ร.พ.พทลง                 |  |
|--------------------------------------------------|--|
| *จำเป็น                                          |  |
| เลขบัดรประชาชน *                                 |  |
| คำตอบของคุณ                                      |  |
| คำนำหน้าชื่อ *                                   |  |
| ค่าดอบของคุณ                                     |  |
| ชื่อ-สกุล *                                      |  |
| คำตอบของคุณ                                      |  |
| <b>สังกัด *</b><br>ชื่อโรงพยาบาล หรือ สถานบริการ |  |
| คำตอบของคุณ                                      |  |

 3. ใช้บัตรประจำตัวประชาชนของผู้ที่ลงทะเบียนและได้รับการอนุมัติ ในข้อที่2 จากนั้นให้เสียบบัตรเข้ากับ เครื่องอ่าน smart card ดังรูป

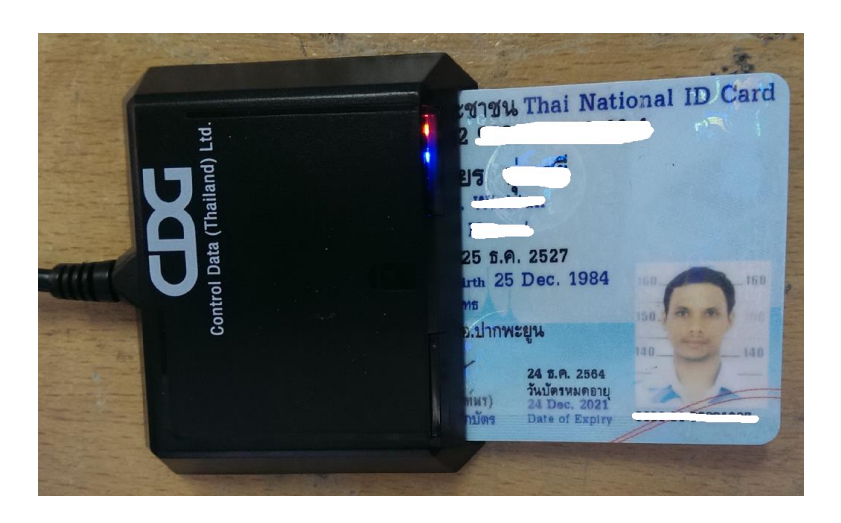

4. ให้เปิดโปรแกรม Open VPN GUI ที่หน้า Desktop

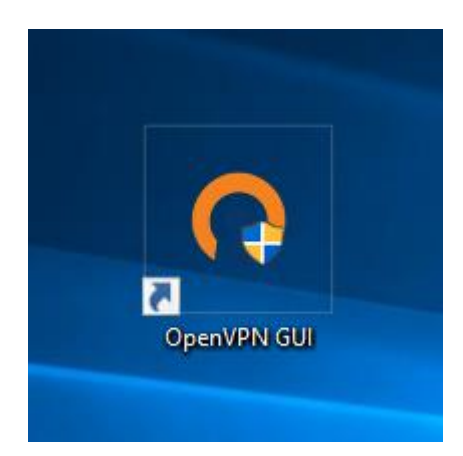

5. ใส่ Username และ Password เพื่อเชื่อมต่อ VPN ที่ทางโรงพยาบาลพัทลุงได้กำหนดขึ้น หลังจากนั้นกด

ปุ่ม OK

| Current State: Connection<br>Current State: Connecting<br>Thu Dec 21 11:42:35 201<br>Thu Dec 21 11:42:35 201<br>Thu Dec 21 11:42:35 201 | ( (proxy-udp-1194-PPYNhosp01-config)<br>17 OpenVPN 2.3.17.x86_64-w64-mingw32 [SS<br>17 Windows version 6.2 (Windows 8 or greater<br>17 library versions: OpenSSL 1.0.21 25 May 20 | SL (OpenSSL)] [LZO] [PKCS<br>) 64bit<br>117, LZO 2.10 | Ц X      |  |
|----------------------------------------------------------------------------------------------------|----------------------------------------------------------------------------------------------------|-------------------------------------------------------|----------|--|
|                                                                                                    | OpenVPN - User Authentication   Username: PPYNhosp01   Password: ••••••   OK Cancel                                                                                               | 2.วะบุวทัสผู้ใช้และวา                                 | ňowinu , |  |
| Disconnect                                                                                                    | Reconnect                                                                                                    | Н                                                     | ide      |  |
|                                                                                                    |                                                                                                    |                                                       |          |  |
|                                                                                                    |                                                                                                    |                                                       |          |  |

| President Connection (pr                                                                                               | oxy-udp-1194-PPYNhosp01-config)                                                                                                    | _         |            | $\times$ |
|----------------------------------------------------------------------------------------------------|----------------------------------------------------------------------------------------------------|-----------|------------|----------|
| Current State: Connecting                                                                                              |                                                                                                    |           |            |          |
| Thu Dec 21 11:42:35 2017 O<br>Thu Dec 21 11:42:35 2017 W<br>Thu Dec 21 11:42:35 2017 W<br>Thu Dec 21 11:42:35 2017 lib | pen VPN 2.3.17 x86_64-w64-mingw32 [SSL (Open SSL)] [l<br>indows version 6.2 (Windows 8 or greater) 64bit<br>rary versions: Open SSL 1.0.2I 25 May 2017, LZO 2.10 | .ZO] [PKC | S11] [IPv( | 5] bi    |
|                                                                                                    | OpenVPN - User Authentication                                                                                                    |           |            |          |
|                                                                                                    | Usemame: PPYNhosp01                                                                                                    |           |            |          |
|                                                                                                    | Password:<br>OK Cancel                                                                                                    |           |            |          |
|                                                                                                    |                                                                                                    |           |            |          |
| <                                                                                                    |                                                                                                    |           |            | >        |
| Disconnect                                                                                                    | Reconnect                                                                                                    |           | Hide       |          |

ถ้ามีการเชื่อมต่อสำเร็จให้สังเกต 2 จุด ดังนี้

- การเชื่อมต่อสำเร็จจะต้องมีข้อมความขึ้นว่า "Initialization Sequence Completed" และมีการจ่ายเลข IP 172.16.16.XXX
- ที่ตำแหน่ง Taskbar ขวามือ มีไอคอน Open VPN จะต้องแสดงเป็นสีเขียว

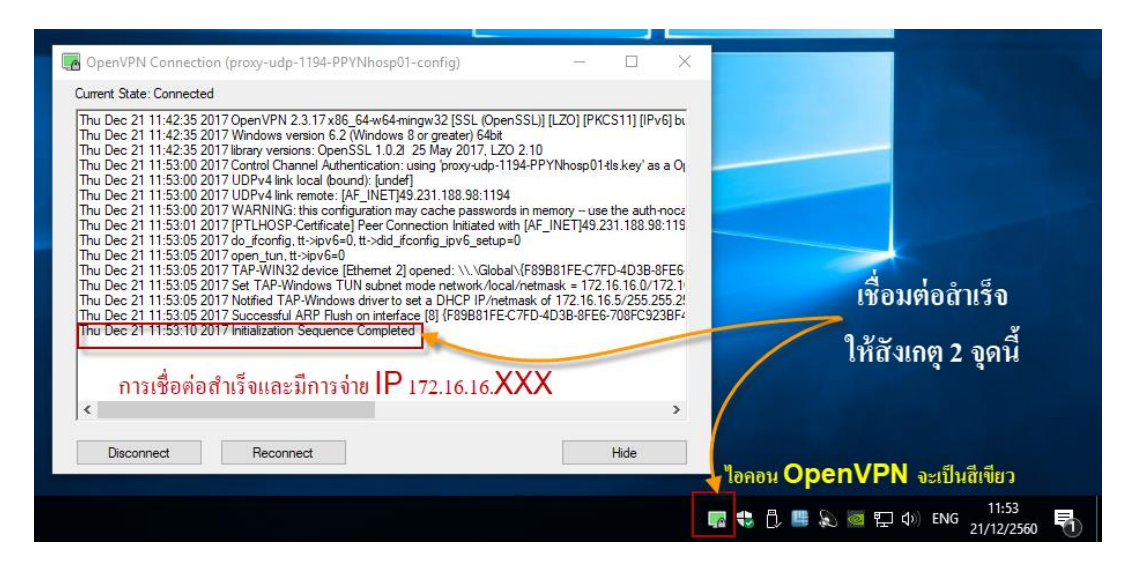

6.จากนั้น ให้เปิดโปรแกรม ViewHomc ที่หน้าจอคอมพิวเตอร์

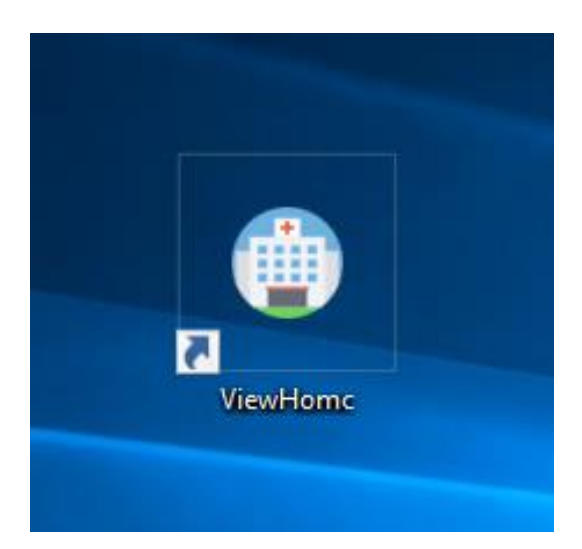

7. ให้ระบุเลขบัตรประจำตัวประชาชน 13 หลัก ของผู้ที่ได้ลงทะเบียนไปเรียบร้อยแล้ว หลังจากนั้นกดปุ่ม อ่าน

บัตร

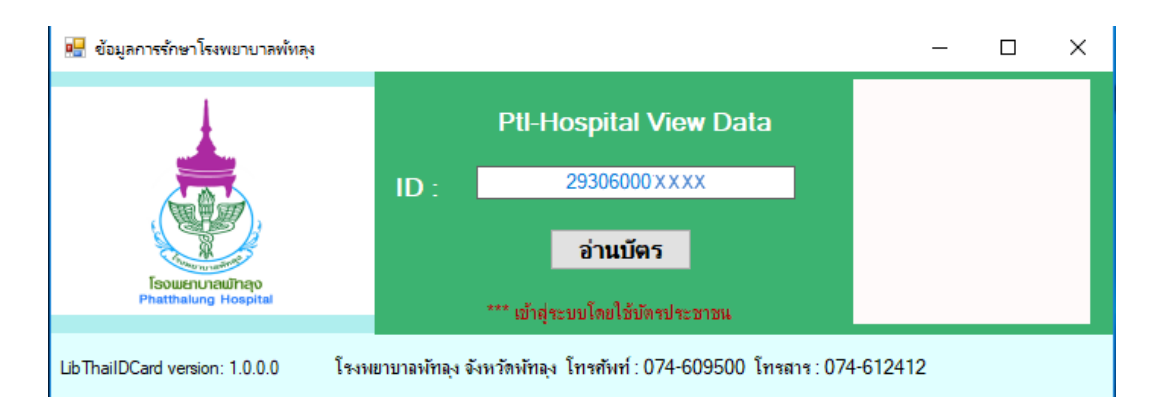

## จะแสดงหน้าการเข้าสู่ระบบ ให้กดปุ่ม OK

| 🔜 ข้อมูลการรักษาโรงพยาบาลพัทลุง    |      |                                                | - 🗆 ×                      |
|------------------------------------|------|------------------------------------------------|----------------------------|
| Esournaumen<br>Phathalung Hospital | ID : | PtI-Hospital View Data<br>29306000<br>อ่านบัตร | 160160<br>150150<br>140140 |
| Lib ThailDCard version: 1.0.0.0    | +    | Welcome<br>ยินดีต้อนรับเข้าสู่ระบบ             | 074-612412                 |
|                                    |      | ОК                                             |                            |

8. จากนั้นโปรแกรม ViewHomc ก็จะแสดงขึ้นมา การใช้งานให้ใส่เลขบัตรประจำตัวประชาชนของผู้ป่วยที่ ต้องการค้นหาประวัติการรักษา จากนั้นกดปุ่มค้นหา

| 📲 frmPartientInfo — 🗆                                                                                                    | × |
|----------------------------------------------------------------------------------------------------|---|
| CID:     393060022     ชี้อ-สกุล:     นพ     วันที่รับบริการ:     -       ดรั้งที่:     -     อายุ:     77 ป. 5 ค. 20 ว.     วันกิด:     01/07/2483                                                                                                    |   |
| HN     ถ้าน้ำ     ชื่อ       536894     นาง     สวม       น้ำหนัก:     0.0 ต.     Systolic:     161 mmHg     การกาษา     ประวัติการคยามาล     ผลชิมเนื้อ     ชื่านลูง       ส่วนลูง:     0.0 ต.     Systolic:     161 mmHg     การกาษา     ประวัติการคยามาล     เป็นเน็น     0.0 ต.     Systolic:     161 mmHg     การกาษา     ประวัติการคยามาล     เป็นสมายล       ส่วนลูง:     0.0 ต.     Systolic2:     0 ต.     พ.     ประวัติการคยามาล     เป็นสมายล       ชิพลร:     66 ต.     ครังนกกิ     การกรกษา     บระวัติการคยามาล:     ประวัติการคยามาล:       1     27/11/2560     12     ทรก     mmHg     หมาล     บระวัติการคยามาล     เป็นสมายล       1     27/11/2560     12     ทรก     ประวัติการคยาล     บระวัติการคยาล     เป็นสมายล       1     27/11/2560     12     ทรก     ประวัติการคยาล     เป็นสมายล     เป็นสมายล       1     27/11/2560     14     เก     15     เป็นสมายล     เป็นสมายล       1     2     10.0 mmHg     หมาล |   |

9. หลักเลิกใช้งานทุกครั้งให้กดปุ่ม Disconnect ในโปรแกรม OpenVPN Connection ไปที่ Taskbal ล่างมุม ขวามือ ดับเบิลคลิกแล้วกดปุ่ม Disconnect

| Participation (proxy-udp-1194-PPYNhosp01-config)                                                                                                    | —                                                                                                    |                                                                                                    | $\times$                                                   |
|----------------------------------------------------------------------------------------------------|----------------------------------------------------------------------------------------------------|----------------------------------------------------------------------------------------------------|------------------------------------------------------------|
| Current State: Connected                                                                                                    |                                                                                                    |                                                                                                    |                                                            |
| Thu Dec 21 11:42:35 2017 Open VPN 2.3.17 x86_64-w64-mingw32 [SSL (Open SSL)] [L<br>Thu Dec 21 11:42:35 2017 Windows version 6.2 (Windows 8 or greater) 64bit<br>Thu Dec 21 11:42:35 2017 library versions: Open SSL 1.0.2I 25 May 2017, LZO 2.10<br>Thu Dec 21 11:53:00 2017 Control Channel Authentication: using 'proxy-udp-1194-PPYI<br>Thu Dec 21 11:53:00 2017 UDPv4 link local (bound): [undef]<br>Thu Dec 21 11:53:00 2017 UDPv4 link remote: [AF_INET]49.231.188.98:1194<br>Thu Dec 21 11:53:00 2017 WARNING: this configuration may cache passwords in mem<br>Thu Dec 21 11:53:01 2017 [PTLHOSP-Certificate] Peer Connection Initiated with [AF_IN<br>Thu Dec 21 11:53:05 2017 do_ifconfig, tt->ipv6=0<br>Thu Dec 21 11:53:05 2017 open_tun, tt->ipv6=0<br>Thu Dec 21 11:53:05 2017 AP-WIN32 device [Ethermet 2] opened: \\\Global\{F89B8<br>Thu Dec 21 11:53:05 2017 Set TAP-Windows TUN subnet mode network/local/netmas<br>Thu Dec 21 11:53:05 2017 Notified TAP-Windows driver to set a DHCP IP/netmask of<br>Thu Dec 21 11:53:05 2017 Initialization Sequence Completed | ZO] [PKC:<br>whosp01-tl<br>wory use f<br>weT]49.23<br>B1FE-C7FE<br>sk = 172.16<br>172.16.16<br>3B-8FE6-7 | S11] [IPv6<br>s.key' as a<br>the auth-ni<br>1.188.98:1<br>0-4D3B-8F<br>6.16.0/17<br>5/255.255<br>708FC923I | ) bi<br>a Ol<br>0002<br>1119<br>E6-<br>2.11<br>5.2!<br>BF2 |
|                                                                                                    |                                                                                                    |                                                                                                    |                                                            |
|                                                                                                    |                                                                                                    |                                                                                                    | >                                                          |
| Disconnect                                                                                                    |                                                                                                    | Hide                                                                                                    |                                                            |